## A/B Test Broadcast Emails %

You can convert a broadcast email to a split-test that can test up to 5 email variants.

Note: that currently, split-testing is only available in the Send a Broadcast section.

1. Click the A/B Settings button when you are designing your broadcast email

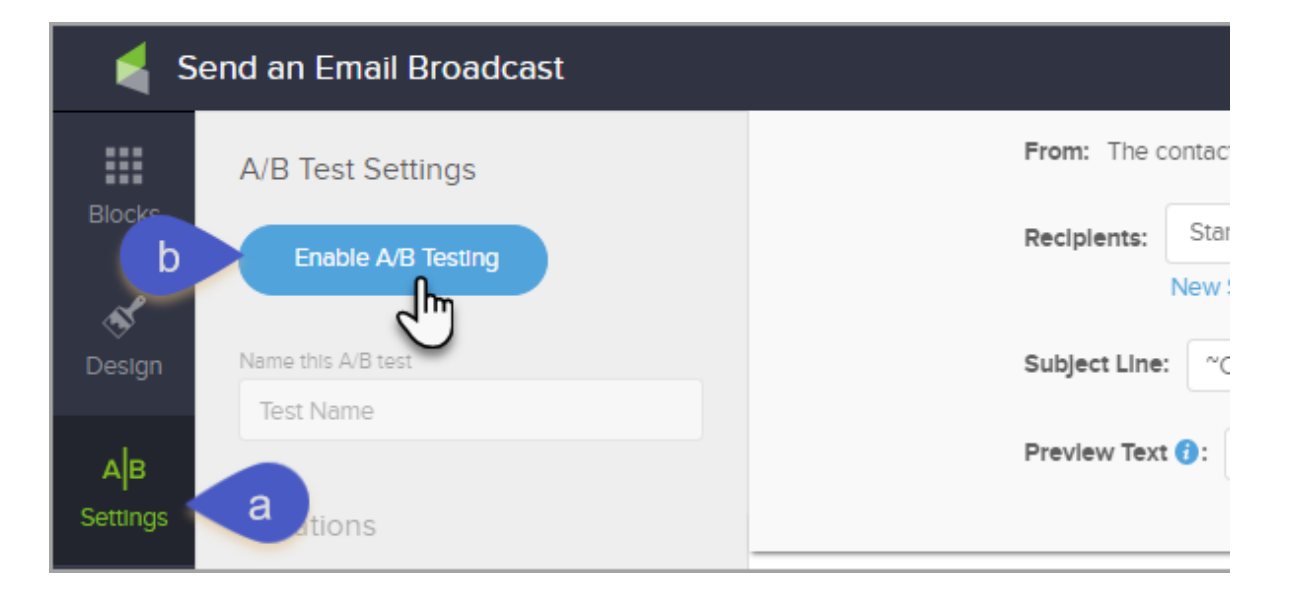

2. Click the Enable A/B Testing button

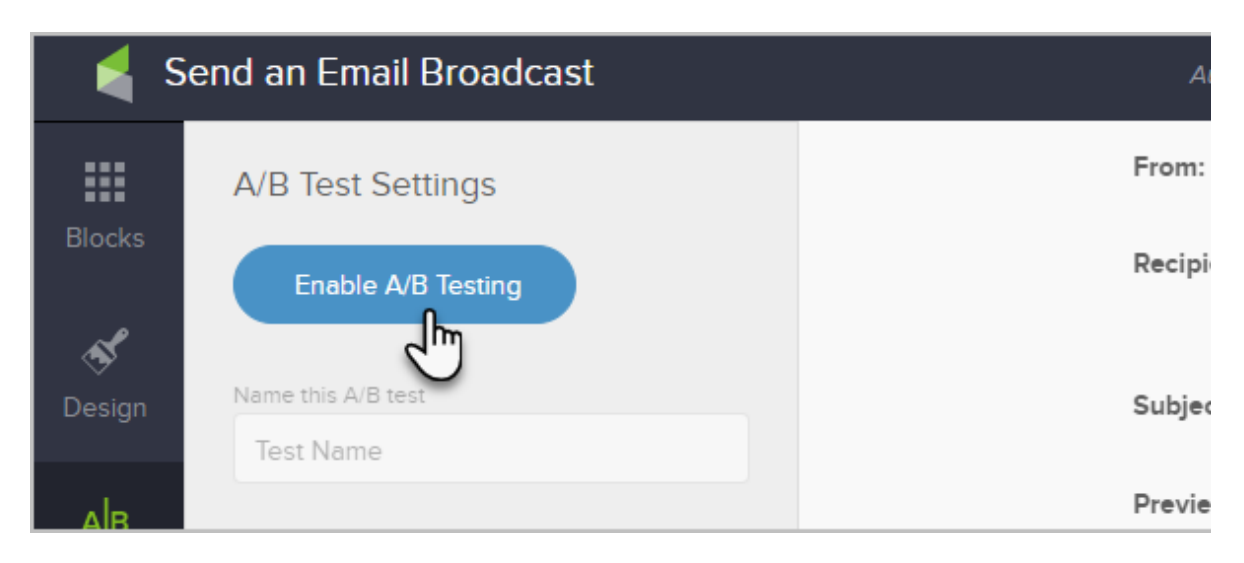

3. Name your split test

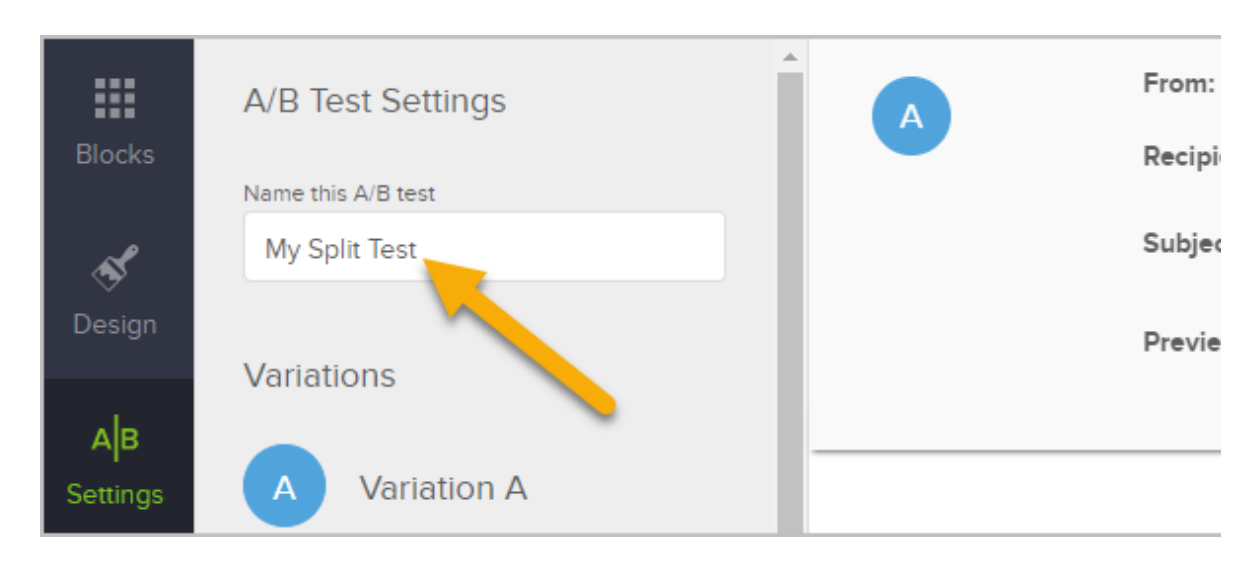

4. Add variants

You can add up to 5 email variants to split-test. Then, you can move between variants by clicking on the variation buttons. When you add additional Variation it copies the previous Variation Subject, preview text, and design.

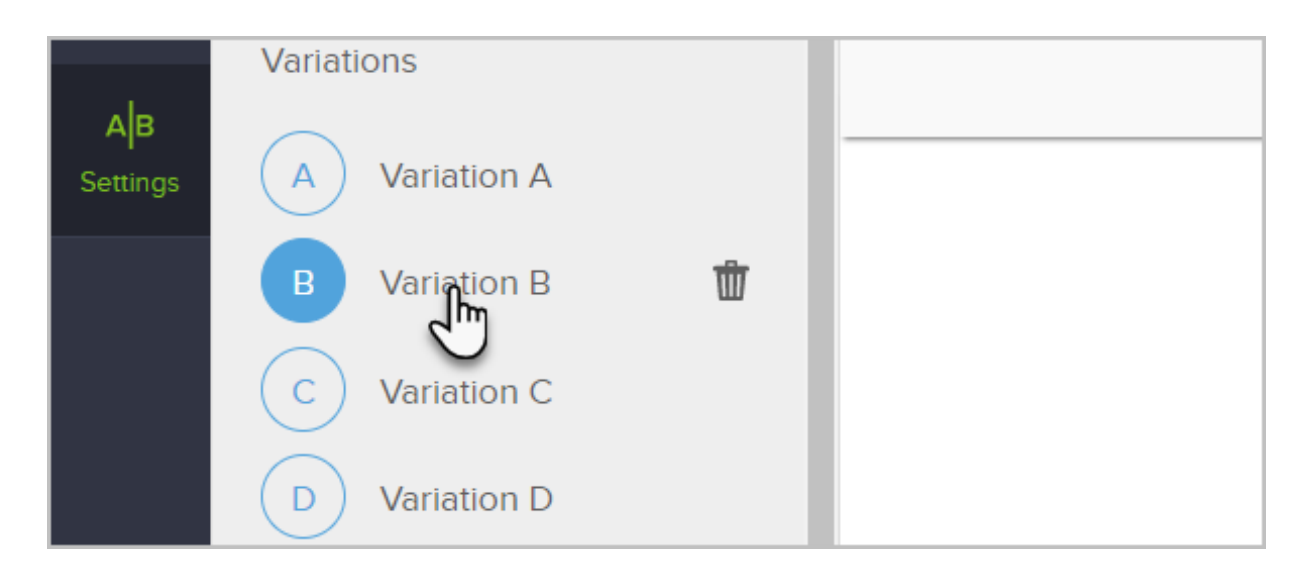

Here are the most common elements that are split-tested:

- Call to action
- Subject line
- Preview text
- Overall design
- The overall message: Headline, Body and Closing text

| Name this A/B test                                                              | Recipients: Choose the recipients for your A/B test emails in A/B Test Settings panel                                                                                                    |                                                                                   |
|---------------------------------------------------------------------------------|----------------------------------------------------------------------------------------------------|-----------------------------------------------------------------------------------|
| Create different Subjects<br>Preview Text for each Va                           | and/or Subject Line: <u>"Conscributionm</u> " ler's save your sext fation Preview Text 0: Exter a preview message to help increase your email open rate                                                                                                    |                                                                                   |
| Ale<br>emerger<br>C<br>C<br>C<br>C<br>C<br>C<br>C<br>C<br>C<br>C<br>C<br>C<br>C | CETALS     Control of the second second | User Merge fields to add<br>personalization in the<br>Subject and/or Preview text |

Note that you can quickly delete a variant by clicking the trash can icon.

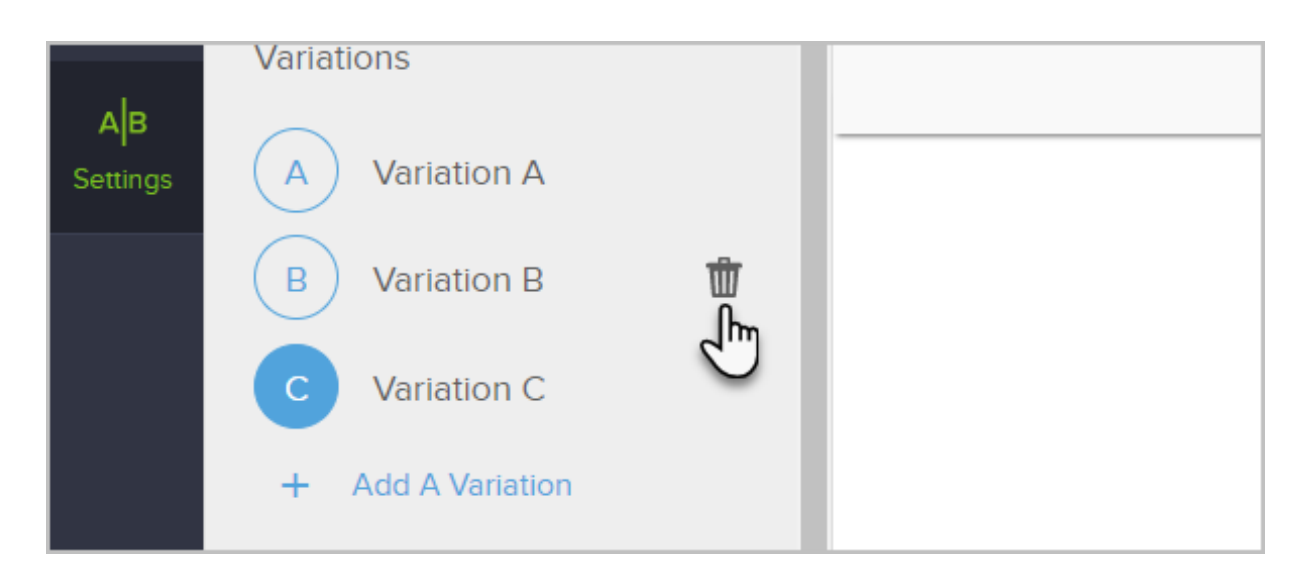

Also, note that you can cancel this split-test altogether by clicking the **Cancel this A/B Test** button at the bottom.

| winning Metric       |
|----------------------|
| Open Rate            |
| End Test After       |
| 4hr                  |
|                      |
| Cancel this A/B Test |

- 5. Choose the recipients for the email.
  - Use a saved search you've created before (e.g., "Newsletter List")
  - Add recipients based on a tag applied
  - Or click "New Search" to search directly within the Email Builder.

| Vanation E                                    |
|-----------------------------------------------|
| Recipients                                    |
| Add recipients                                |
| i≡ New List - March 29, 153 × 2018 2:16:43 PM |
| New Search Recipient options                  |
| Email Distribution                            |
|                                               |

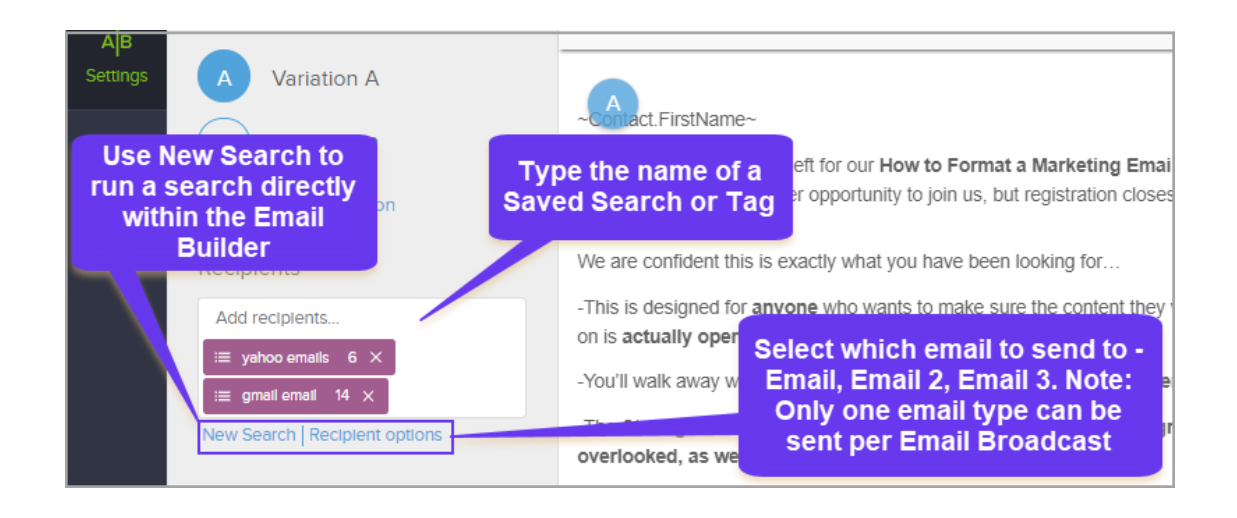

Pro-Tip: Use New Search if you want to send to contacts that contain a tag but also excludes a tag.

6. The slider allows you to control how emails are distributed

| New Searc  | h Recipient options |
|------------|---------------------|
| Email Dis  | tribution           |
| 10%        | 90%                 |
| A/B test   | Winning email       |
|            |                     |
| Winning    | Metric              |
| 🔘 Click Ra | te Open Rate        |

For example, in the image below, 10% percent of the emails will be split evenly between the email variants that you create. Then, based on the winning metric (which is explained in the next step) the system will distribute the rest of emails (90%). If you prefer, you can split test your entire distribution list by moving the slider all the way to the right.

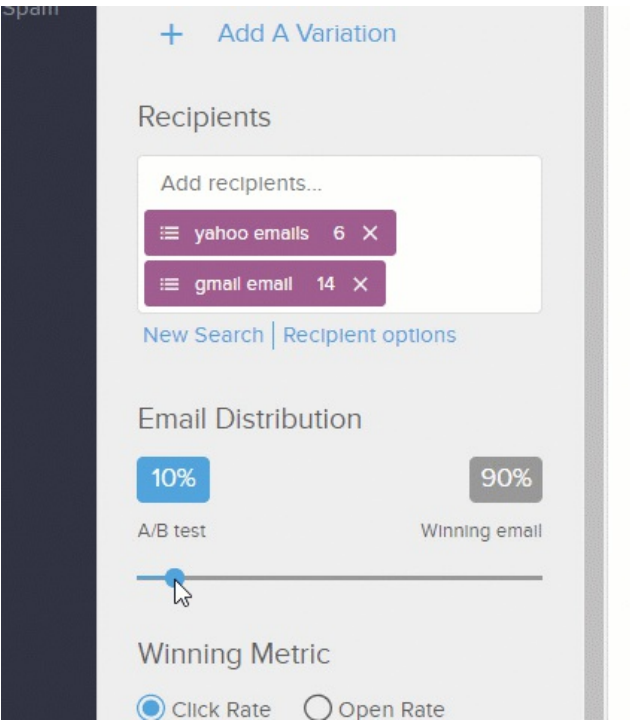

wanted to give you another opportunity to join us, but regis

We are confident this is exactly what you have been looking

-This is designed for **anyone** who wants to make sure the on is **actually opened**.

-You'll walk away with Tools and Knowledge to increase

-The Strategies has been tested and proven to help you st overlooked, as well as delivered to the Spam Folder

## Secure Your Seat Now

## Attendees will walk away with:

- 1. How to Format Email with well-written content
- 2. How you can Improve your subscribers Engagement
- 7. Choose the winning metric for this A/B test
  - **Click Rate**: Also called, "click-through rate" this is the percentage of recipients that clicked a link in your email. This is a very common way to measure the effectiveness of your email's call to action.
  - **Open Rate**: Another way to measure the success of an email is the percentage of recipients that opened your email. This is also a common metric for measuring email effectiveness, but not as scientific as click rate due to the false positives and false negatives that is inherent with email clients.

| A/B test       | Winning email |  |
|----------------|---------------|--|
|                | •             |  |
| Winning Metric | :             |  |
| € Click Rate   | ) Open Rate   |  |
| End Tent After |               |  |
| 4hr            |               |  |

8. Determine the time period that you would like to run the test

You can choose to run your split-test from 4 hours, all the way up to 7 days. The time period you choose will primarily depend on your list size and how active your list is. A split-test to a large, active list may only take 4-8 hours. A small or less active list may take

longer to get an accurate picture of which email variant was the most successful.

| Winning Metric         |  |
|------------------------|--|
| Click Rate Open Rate   |  |
| End Test After<br>12hr |  |
| Cancel this A/B Test   |  |

9. When you are ready to run your split test, click the **Review and Send** button at the top right

10.

a. You will be able to see details on the variant distributions prior to starting the test.

A/B Testing currently doesn't have the ability to schedule to send the email on a specific date/time

10. Click the Run A/B Test button to start the test

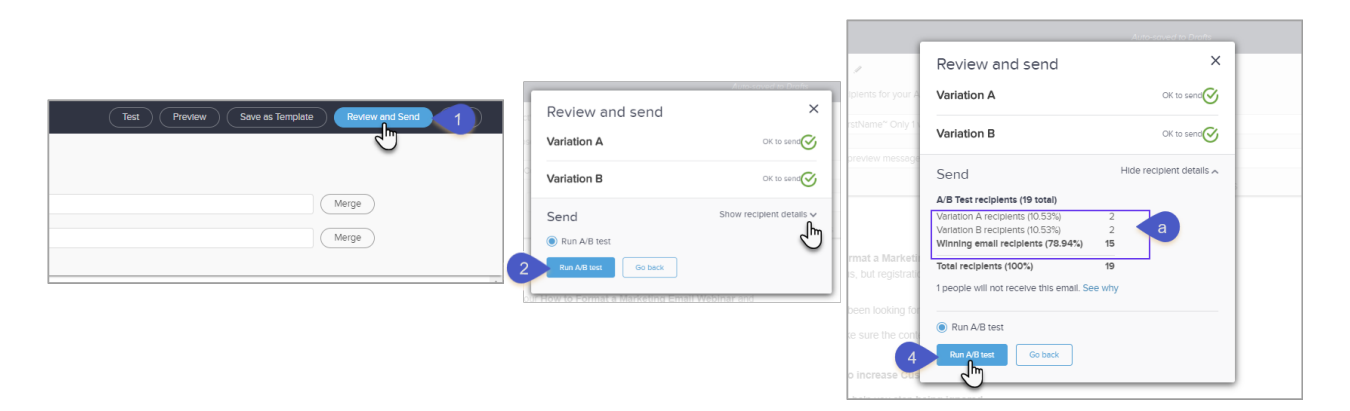

Pro Tip! The Broadcast Report pages will help you can better understand your results of your A/B Test.

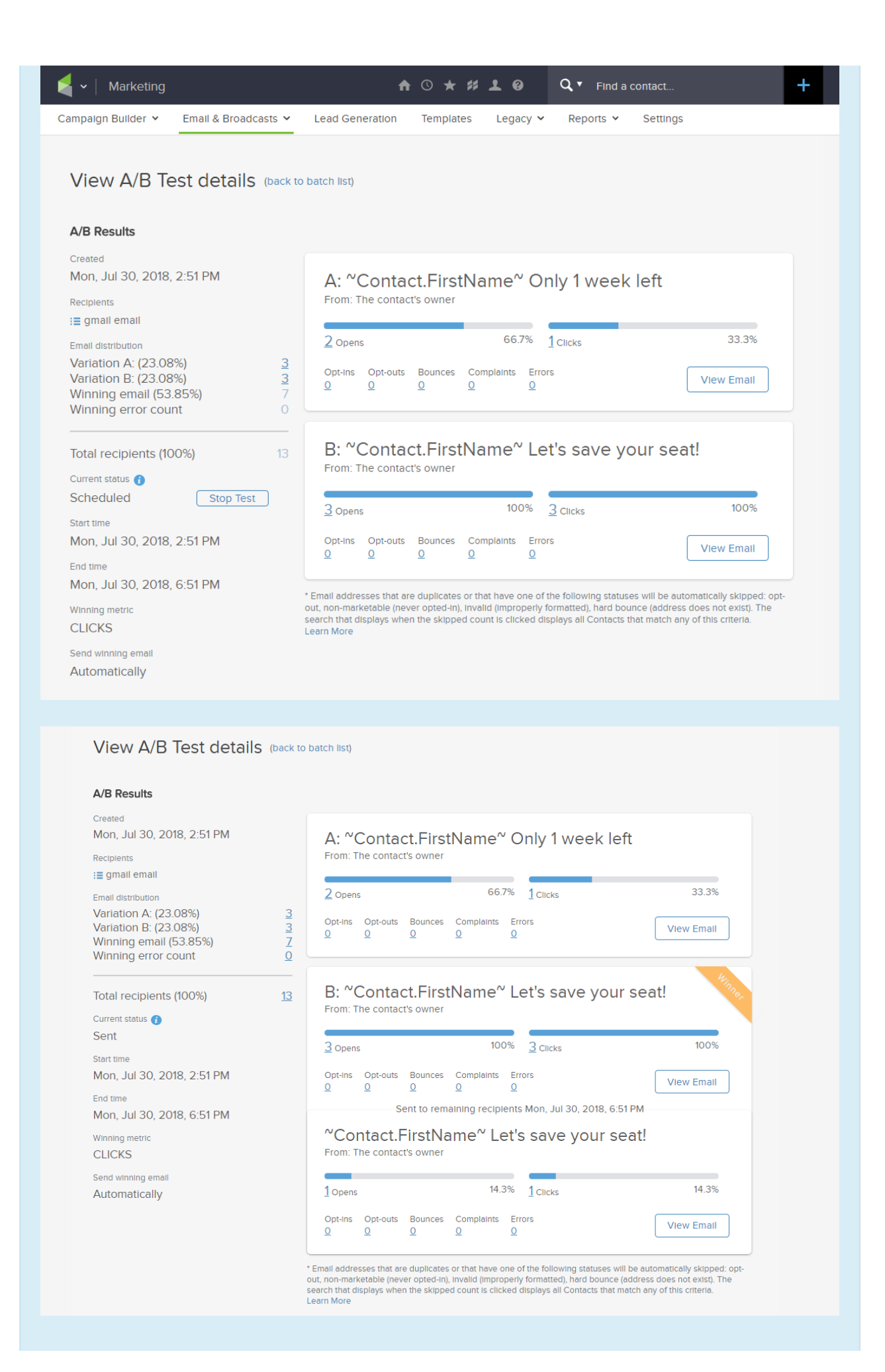